## **Podium Login & USB Presentation**

- If the computer is not already logged in, please restart it the computer. "DON'T" login with your credentials. It will automatically login.
- 2. You should see this screen when approaching the podium for your meeting or presentation.
- If you are using a USB drive for your meeting or presentation, please insert it into the USB hub, and login into the Zoom Application on the desktop.

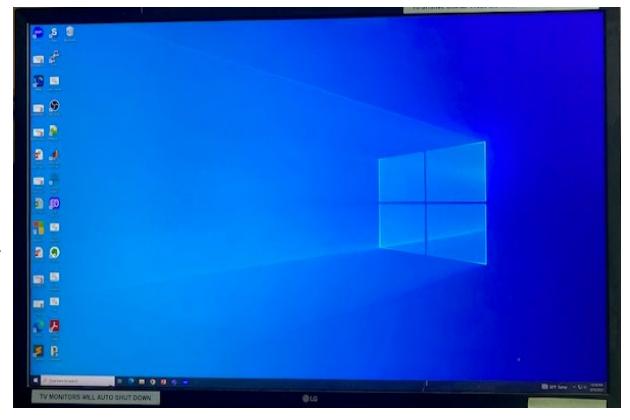

Login Screen: Step 2

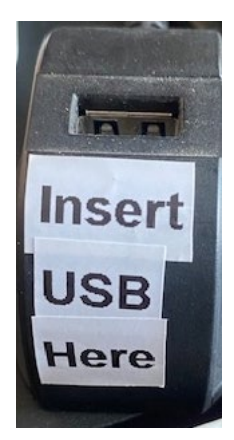

Login Screen: Step 3

## **Host a Zoom Meeting**

- 4. Open Zoom and select "Sign In"
- 5. Select the "SSO" login option
- 6. Enter "ucr" in the "Company Domain" field
- 7. Enter your UCR NetID into the CAS
- 8. You are now logged into your Zoom account
- 9. When logging to your Zoom on the desktop This will **NOT** automatically join you too the Zoom Room tablet

| Zoom Cloud Meetings |                             | - 🗆 X   |
|---------------------|-----------------------------|---------|
|                     | zoom ~                      |         |
|                     |                             |         |
|                     | Enter your email            |         |
|                     | Enter your password Forgot? |         |
|                     | Sign In                     |         |
|                     | C Keep me signed in         |         |
|                     | or sign in with             |         |
|                     | SSO Apple Google Facebook   |         |
| < Back              |                             | Sign Up |

## How to Connect to the Zoom Room Tablet

- 1. Tap on the Zoom Room controller to wake up the systems
- 2. On the Zoom interface select "Join a Meeting"
- 3. Enter the Meeting ID in the "Meeting ID or Personal Link Name" field and then select "Join"
- 4. If prompted for a Meeting Passcode, enter it

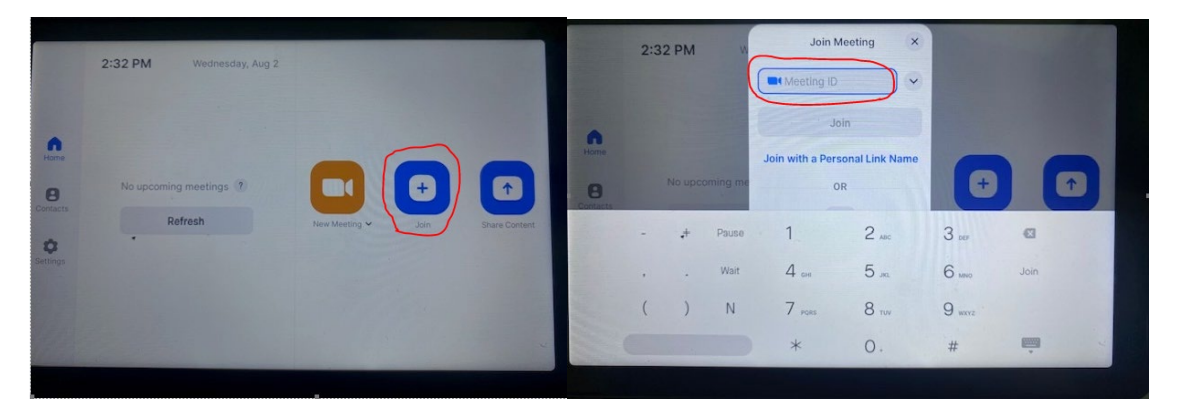

Zoom Room: Step 1-2

Zoom Room: Step 3-4

Note: When you are finished with your meeting, sign out of Zoom by selecting the Account Icon in the upper right and then select **Sign Out**